# <u>GUIA INICIO RÁPIDO</u>

## El equipo para la discomóvil contiene

- 1. Ordenador Portátil Acer Aspire 5310
- 2. Cable alimentación a 220 V.
- 3. Maletín transporte
- 4. Conector HUB para 4 puertos USB y cable USB
- 5. Transformador 220 V. para alimentación HUB ( sólo es necesario colocar si se vieran problemas en el funcionamiento de los dispositivos USB, o si se enchufa algún disco duro externo )
- 6. Ratón Óptico
- 7. Tarjeta Sonido USB
- 8. Receptor USB del Mando a distancia
- 9. Mando a distancia
- 10. Cascos de música
- 11. Cable conexión audio con equipo discomóvil
- 12. Guía Inicio Rápido

Asegúrate que está todo lo arriba indicado cuando recibas el equipo y vuelve a dejarlo bien recogido para el siguiente que lo utilice. Pon especial atención en guardar todos los componentes.

### Instrucciones Montaje y puesta en marcha

- Conectar todos los dispositivos y USB`s antes de arrancar el ordenador según imagen

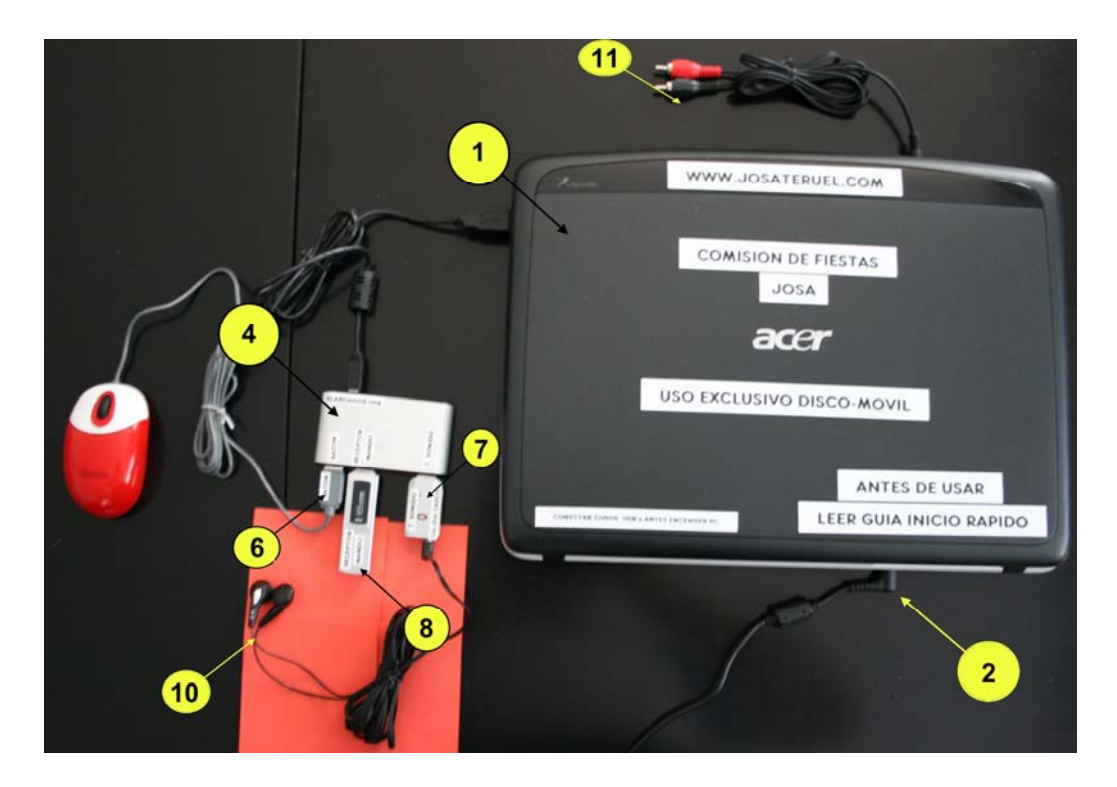

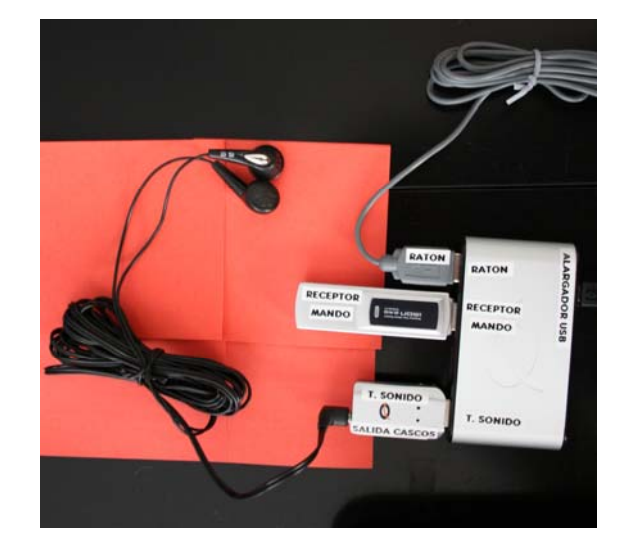

 Cuando esté todo conectado según estas imágenes, conecta el cable alimentación del PC a la red, abre la tapa con cuidado y enciende el ordenador. Tras iniciarse el ordenador aparecerá esta imagen. Pincha en comisionfiestas. ( NO ES NECESARIO PASSWORD )

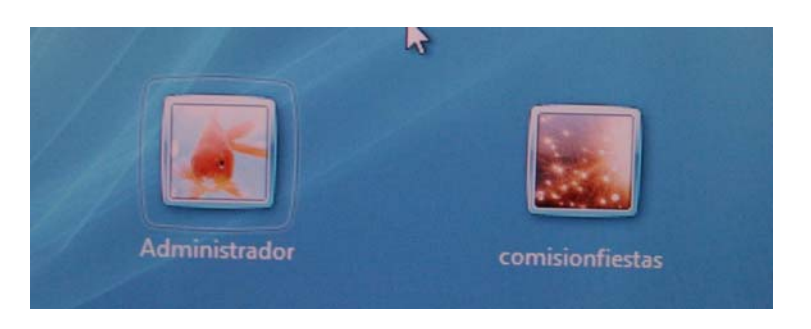

- Tiene que aparecer una pantalla del escritorio similar a esta

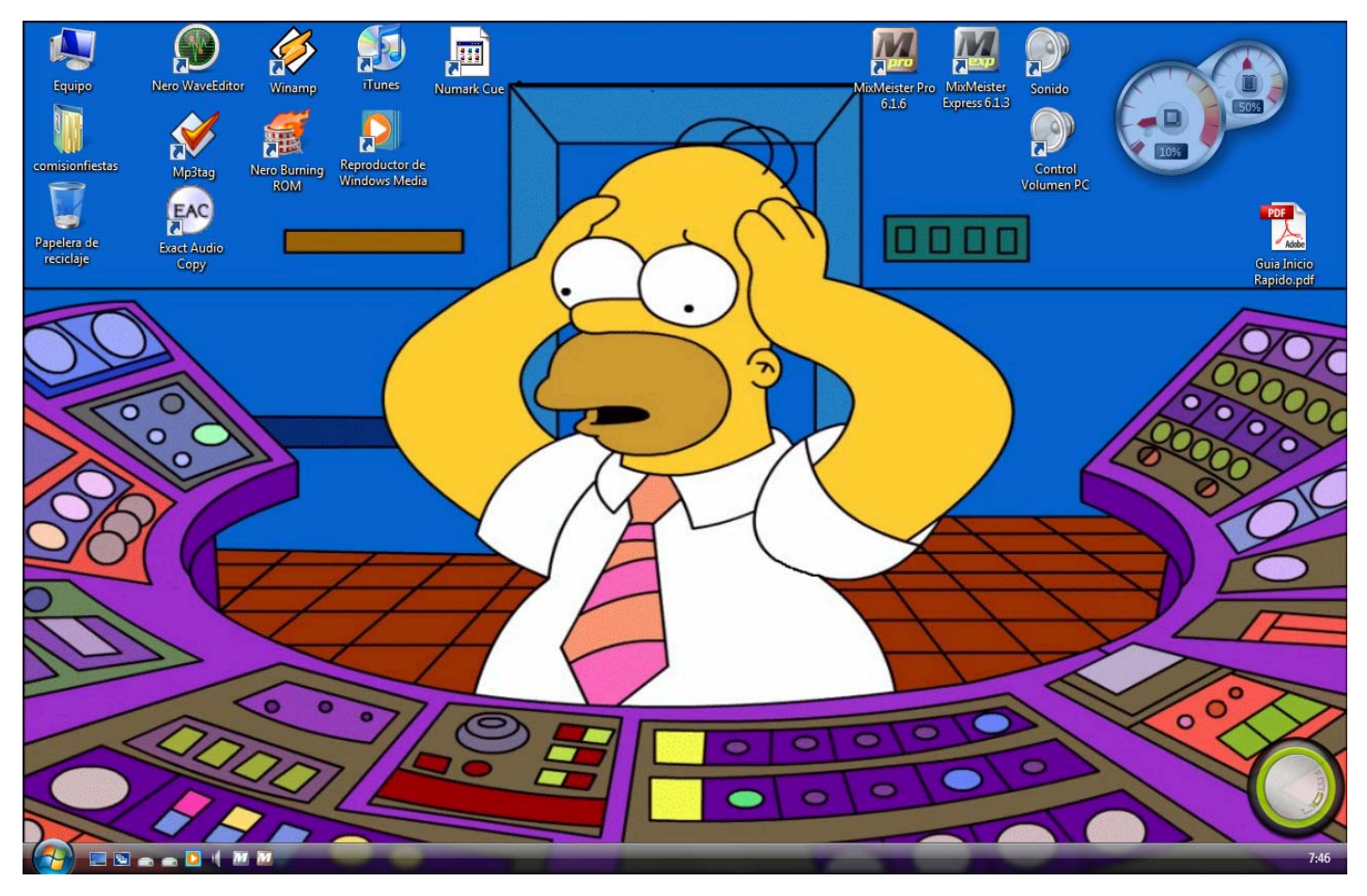

## <u>¿ Qué tiene el ordenador instalado y para que sirve ?</u>

- El ordenador sólo tiene instalado los iconos que se ven en el escritorio y además está protegido para no poder ejecutar instaladores de nuevos programas. Tiene acceso restringido y la conexión con la red tampoco funciona. Es de uso exclusivo para poner música. Si necesitas para la música instalar nuevos programas, ponte en contacto con el administrador.
- En el escritorio aparece:

-Equipo: para acceder a los discos duros y a la unidad lector/grabador CD/DVD.

Disco C: disco de sistema de acceso restringido

Disco D: disco de música básica para discomovil. Se puede reproducir pero no modificar y/o borrar.

**Disco F**: está **libre** para trabajar con él. Aquí es donde debes guardar todo lo que necesites o nueva música que puedas añadir.

Nota. Todo lo que guardes en C y/o D se perderá cada vez que reinicies el ordenador.

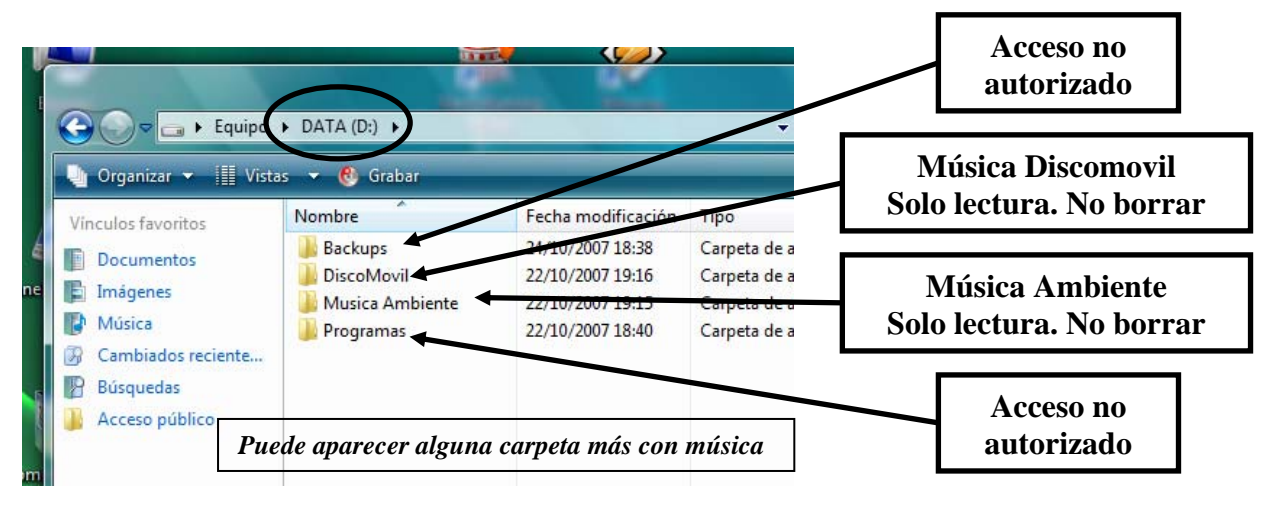

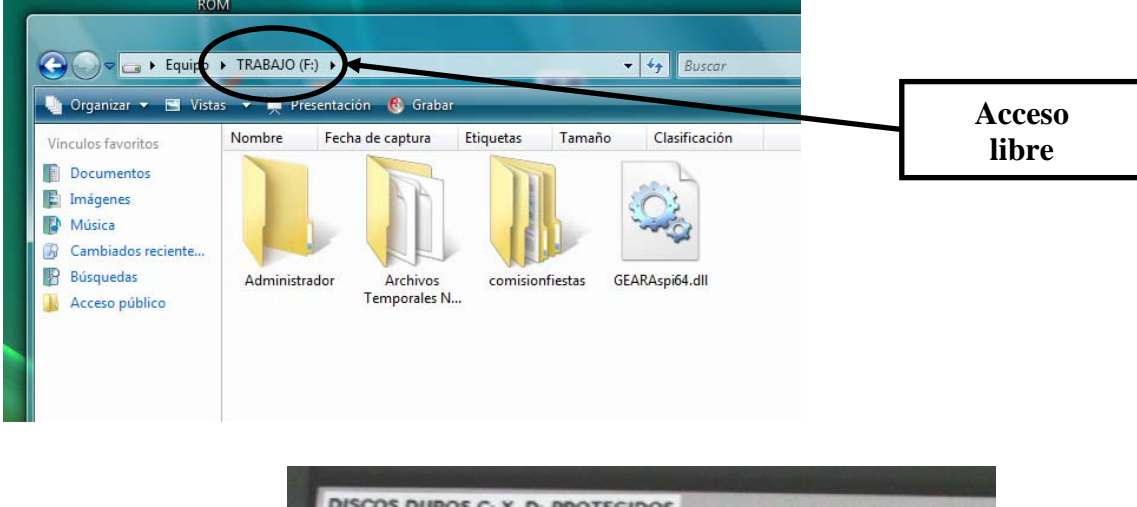

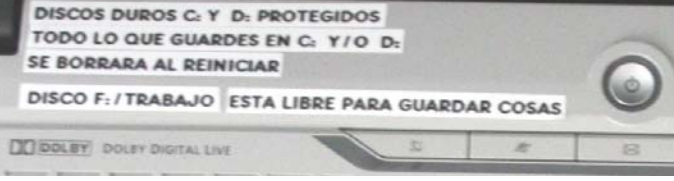

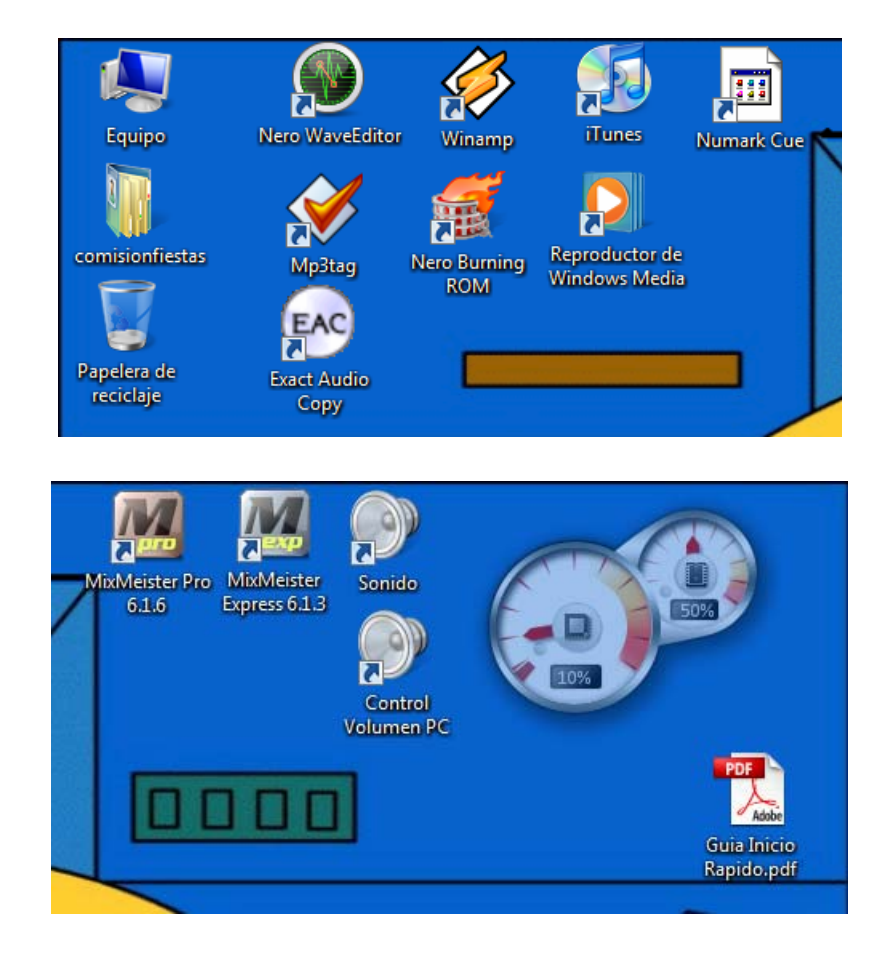

-Carpeta comisionfiestas : Para guardar todo tipo de documentos, música, playlist, etc...

-Nero Burning Rom: Programa para grabar CD/DVD. También puede extraer las pistas de un Cd de audio normal.

-MP3Tag: Para editar los tags de los MP3.

-Exact Audio Copy: Utilidad para trabajar con archivos de música, extraer, comprimir...

-Nero Wav Editor: Utilidad para trabajar con archivos de música, extraer, comprimir...

-Winamp: Reproductor música

-Reproductor Windows Media: Reproductor música

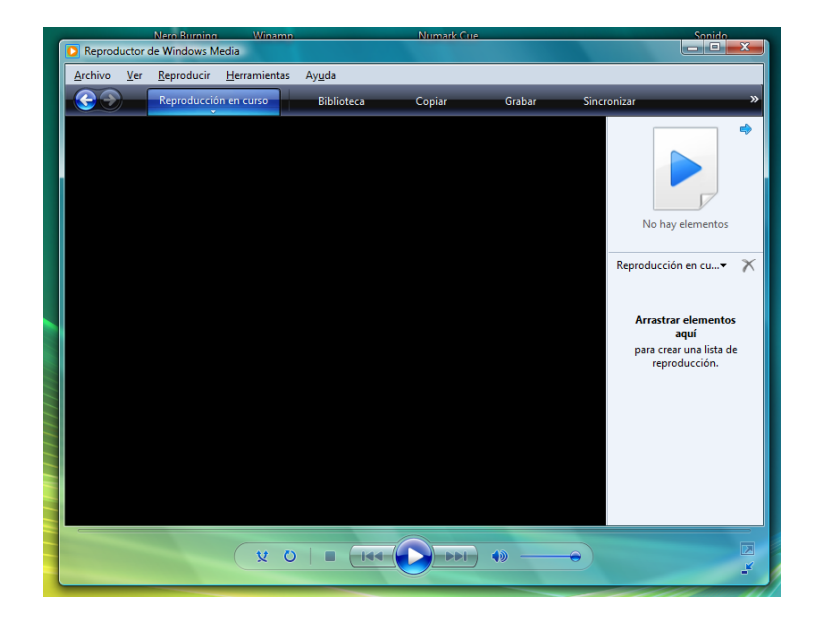

#### PANTALLA REPRODUCTOR WINDOWS

Este programa está configurado para que la salida de sonido sea a través de la tarjeta de sonido USB.

Mientras se eschucha música por la discomovil, con este programa puedes oír otras canciones enchufando unos cascos a la tarjeta sin estropear el sonido.

-Itunes: Reproductor música

- -Numark Cue: Mezclador música avanzado ( 2 paltos tipo dj de controles avanzados )
- -Mixmeister Express 6.1.3: Mezclador muy bueno y fácil de usar. (Ventaja, normalizar volumen de todos mp3)
- -Mixmeister Pro 6.1.6: Mezclador muy bueno y fácil de usar. (Ventaja, mix immediately )
- -Sonido: Acceso a las dos tarjetas de sonido
- -Control volumen PC: Acceso control del volumen, tanto de la discomovil como de los cascos.

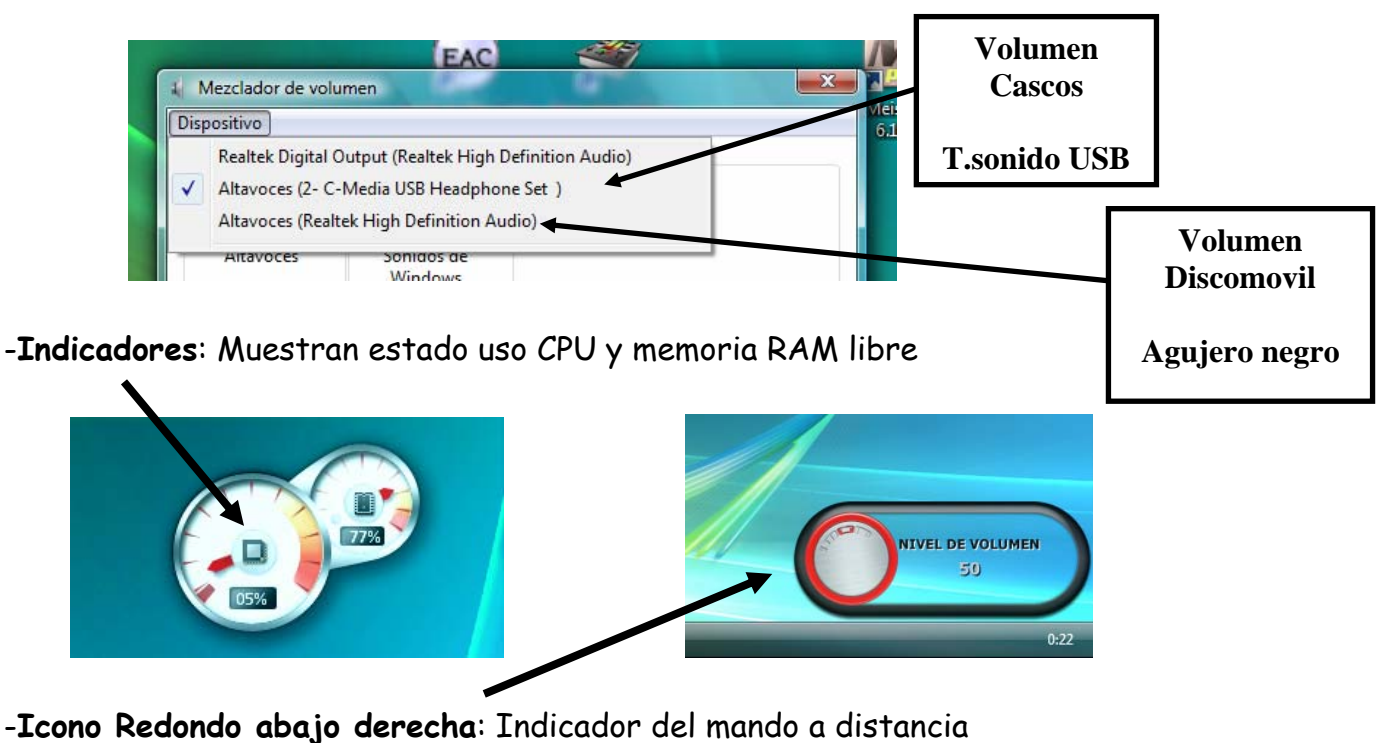

<u>¿ Como añado nueva música mp3 a la que hay ?</u>

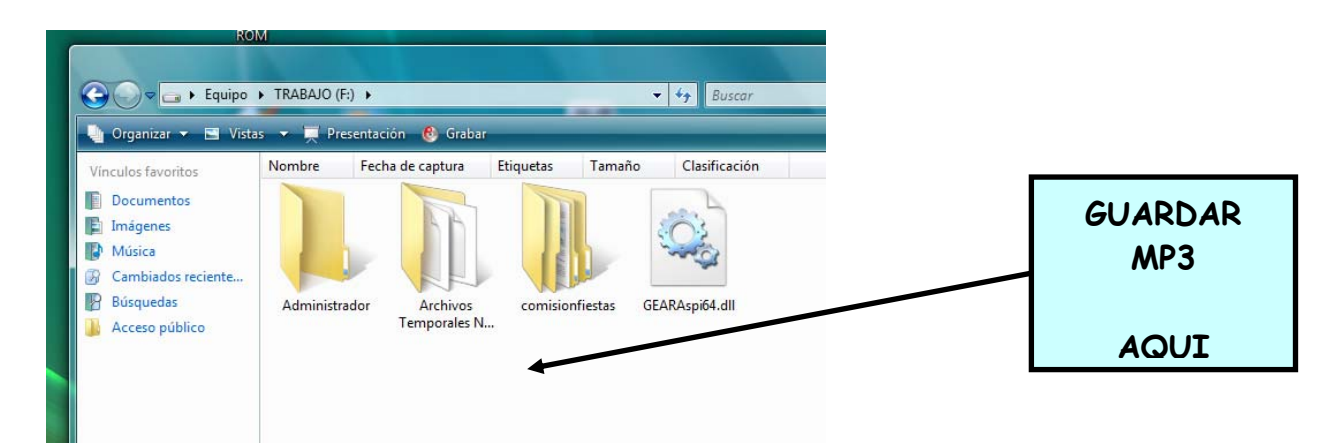

- El disco duro F:/Trabajo dispone de espacio suficiente para añadir la música que desee cada comisión creando las carpetas que se necesiten. Para un mejor uso, se recomienda un cierto orden en la colocación y nombres de las carpetas dentro del propio disco F. Para añadir nuevos mp3 hay dos formas.
  - Unidad CD/DVD. Insertar disco y copiar archivos a carpeta en disco F.
  - Memorias USB. Insertar memoria USB y copiar archivos a carpeta en disco F.

#### NOTA. Como extraer memorias USB de una forma segura.

Para quitar Memorias USB de forma segura, abrir equipo y hacer click con el botón derecho en la memoria en cuestión. Aparecerá el siguiente menú y seleccionar Quitar de forma segura.

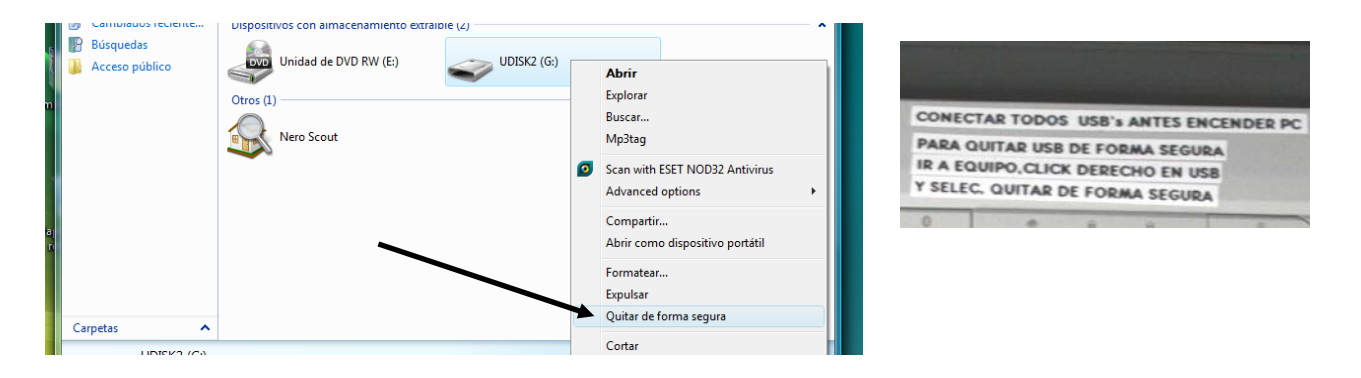

## Ya se cómo funciona...Sólo me falta poner música

Como habremos observado, este ordenador tiene dos tarjetas de sonido para poder sacar dos tipos de sonido diferentes. Esto dificulta un poco el manejo, pero tiene la ventaja de poder escuchar una canción por los cascos mientras suena otra por los altavoces de la discomovil, como si fuera una mesa de mezclas de un dj. No os preocupéis, el manejo es muy fácil.

La música se mezcla muy bien con los programas Mixmeister (Pro o Express). Aquí se explica el manejo del Mixmeister Pro, pero el otro es igual. Doble click sobre icono Mixmeister Pro 6.1.3.

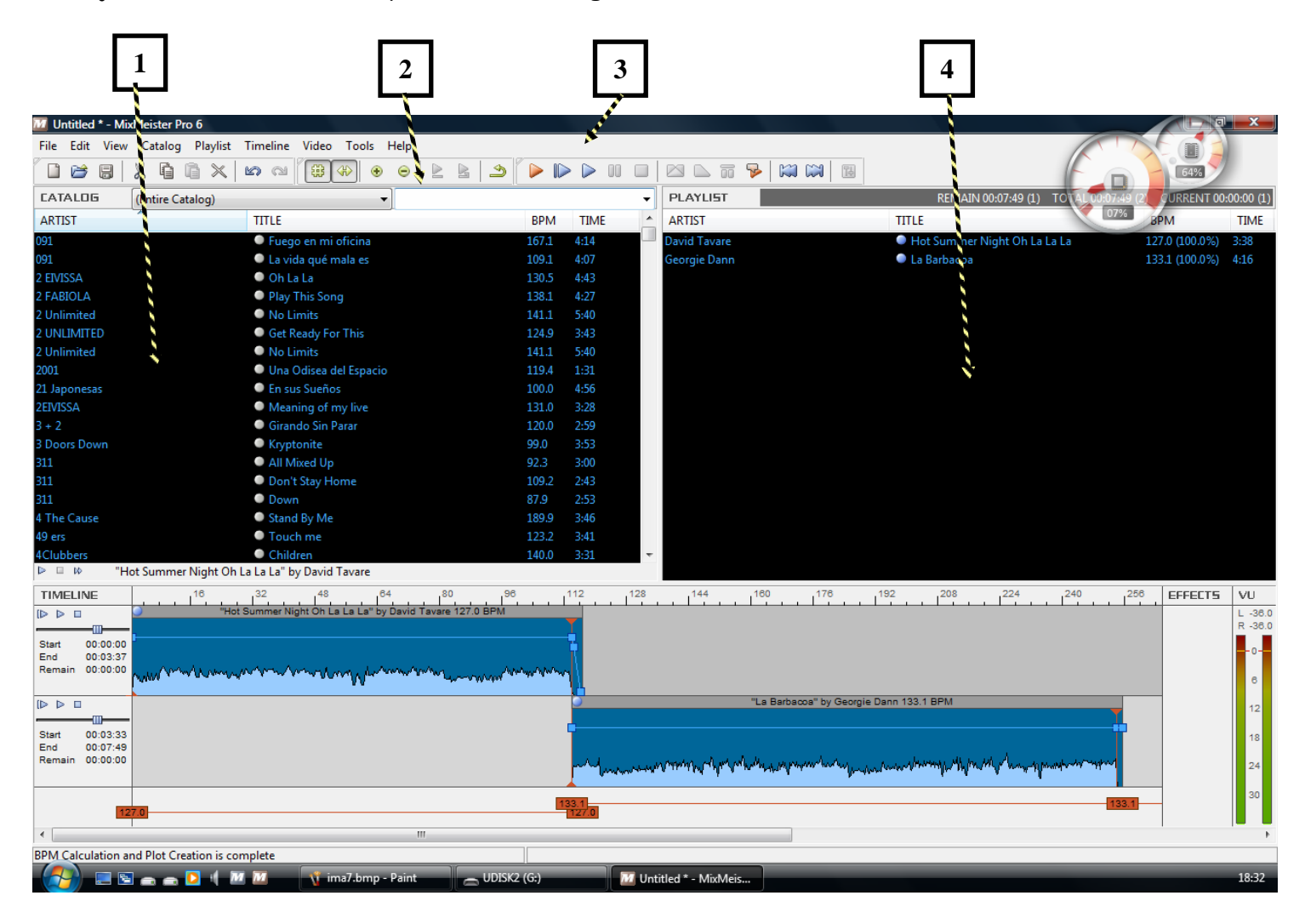

- 1- Catalogo canciones disponibles
- 2- Buscador canciones. Escribe artista, canción, grupo...
- 3- Controles reproducción. Si pones el ratón encima te da ayuda sobre el botón.
- 4- Playlist. Lista canciones a reproducir
- Buscar canciones. Se puede buscar por artista, canción, ...
- Añadir canciones a la playlist. Arrastrar a la derecha y soltar
- Añadir canciones al catalogo. Menu File y dos opciones:

Import Music and Video files to Catalog ( canciones sueltas ) Import Directory of files to Catalog ( carpetas enteras )

- Escuchar música. Dar al play, pause, stop...

NOTA. CUALQUIERA DE LOS DOS PROGRAMAS MIXMEISTER LLEVA CONFIGURADA LA OPCIÓN DE AÑADIR LAS CANCIONES AL CATALOGO DE FORMA AUTOMATICA. POR LO TANTO, EL PASO DE IMPORTAR LAS CANCIONES NO SERA NECESARIO. TODOS LOS MP3 DEL DISCO F, SE AÑADIRAN DE FORMA AUTOMATICA AL CATALOGO.

La música que está añadida en este catalogo se encuentra en el disco D, dentro de la carpeta de la discomovil. Es posible leer estos archivos y reproducirlos, pero no borrarlos. Está organizada por carpetas, de nombres mas o menos acertados ( según gustos ). Cada comisión irá añadiendo al catalogo las canciones que desee según instrucciones arriba indicadas. Por tanto, en el catálogo dispondremos de la música del disco D más la música del disco libre F ( trabajo ) que vaya añadiendo cada comisión. Cada vez que se abra el programa, refrescará automáticamente el catálogo leyendo todos los mp3 del disco F e incorporandolos para poder ser escuchados.

| 🕞 🕞 🗢 📕 🕨 Equipo 🕨     | 😋 🔾 🗢 📕 Equipo 🕨 DATA (D:) 🔸 DiscoMovil 🕨 🚽 🗸 🗸 Buscar |                   |       |                       |                        |  |
|------------------------|--------------------------------------------------------|-------------------|-------|-----------------------|------------------------|--|
| 🌗 Organizar 👻 🏭 Vistas | as 🔻 😢 Grabar                                          |                   |       |                       |                        |  |
| Vínculos favoritos     | Nombre Fe                                              | echa modificación | Tipo  | Tamaño                |                        |  |
| Documentos             | 📗 A Bailar 2002                                        |                   |       | A Bailar 2004         |                        |  |
| Imágenes               | A bailar 2006                                          |                   |       | A bailar 2007         |                        |  |
| Música                 | BBC C                                                  |                   |       | Clasicos divertidos   |                        |  |
| 😨 Cambiados reciente   |                                                        |                   |       | Dance 2004            |                        |  |
| Búsquedas              | Dance Remember                                         |                   |       | Disco 70's            |                        |  |
| 🛯 Acceso público       | Español 2002                                           |                   | - ī   | Español 2004          |                        |  |
|                        | 📕 Español 2006                                         |                   |       | Español 2007          |                        |  |
|                        | \mu Español viejo                                      |                   |       | Fiesta español        |                        |  |
|                        | 퉬 Fiesta inglij                                        |                   |       | Hardrock Josa 2002    |                        |  |
|                        | losa 2004 Hardrock Josa 2004                           |                   |       | Hardrock Nacional     |                        |  |
|                        | Heroes del Silencio - The Platinum Coll                |                   | oll 🔰 | Inglij XXXX           |                        |  |
|                        | Los Miguelon                                           |                   |       | Musica 90s            |                        |  |
|                        | I Recogidos 2002                                       |                   |       | Recogidos 2004        |                        |  |
|                        | Salca & Rumba 2002                                     |                   |       | Salsa & Rumba 2004    |                        |  |
|                        | Sintonias TV                                           |                   |       | The Best 500 Alternat | tive Songs of all time |  |
|                        | Tranquis                                               |                   |       | Zumpleaños y niños    | 2                      |  |

Este programa ( mixmeister ) saca el sonido por los altavoces del ordenador, y si se conecta la clavija correspondiente en el agujero negro de los 3 que hay del frontal del PC, el sonido va a la discomovil.

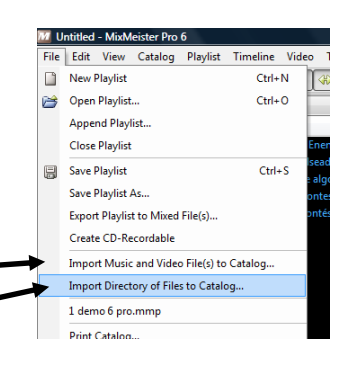

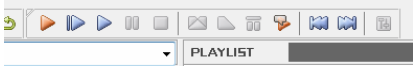

Los mp3 pueden tener variaciones bastante grandes de volumen de unos a otros. Para evitar estar constantemente subiendo al escenario, hay un mando a distancia para controlar el volumen de esta música y algunos controles básicos más. La distancia que alcanza son 30 metros por lo que es posible estar hasta en la barra casi...jeje.

#### NOTA. Controles básicos y de volumen del mando a distancia.

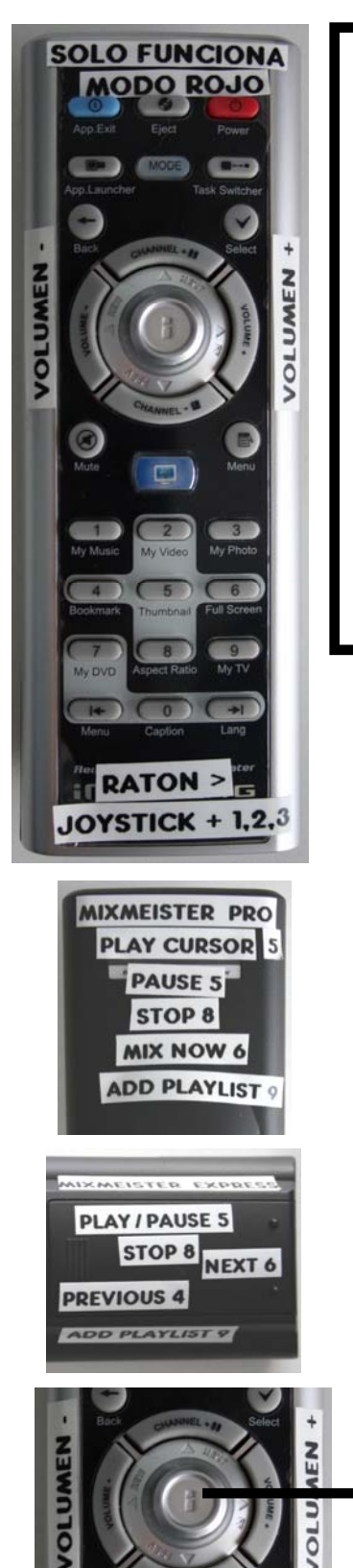

#### III AVISO IMPORTANTE !!!

Pulsando el botón mode, se alterna entre dos formas de funcionar del mando a distancia, el modo de color verde y el modo de color rojo. Es fácil verlo ya que al pulsar cualquier botón se enciende "mode" de color rojo o verde.

#### LOS BOTONES DEL MANDO SOLO FUNCIONAN CON EL MODO ROJO

#### PARA QUE FUNCIONE LOS BOTONES DEL MANDO, EL PROGRAMA MIXMEISTER DEBE ESTAR EN EL PRIMER PLANO EN EL ESCRITORIO DEL ORDENADOR.

Si está delante otro programa, los controles del mixmeister no funcionan a excepción del control del volumen. El control de volumen funciona en cualquier momento.

| MIXMEISTER PRO | FUNCION                     | MANDO |
|----------------|-----------------------------|-------|
|                | Play from cursor            | 5     |
|                | Pause                       | 5     |
|                | Stop                        | 8     |
|                | Mix next song immediately   | 6     |
|                | Add song to end of playlist | 9     |

| MIXMEISTER EXPRESS | FUNCION                     | MANDO |
|--------------------|-----------------------------|-------|
|                    | Play / Pause                | 5     |
|                    | Stop                        | 8     |
|                    | Previous song               | 4     |
|                    | Next song                   | 6     |
|                    | Add song to end of playlist | 9     |

|                                                                             | CONTROLES COMUNES |                                                             |  |
|-----------------------------------------------------------------------------|-------------------|-------------------------------------------------------------|--|
|                                                                             | Volumen subir     | Volumen +                                                   |  |
|                                                                             | Volumen bajar     | Volumen -                                                   |  |
|                                                                             | ►Ratón            | Joystick i                                                  |  |
| Click izq $\rightarrow$ botón 1 // click der $\rightarrow$ 3 // doble click |                   | ck der $\rightarrow$ 3 // doble click $\rightarrow$ boton 2 |  |

## <u> ¿ Como puedo oír música sin que suene por los altavoces de la discomovil ?</u>

El reproductor de Windows Media Placer está configurado para que se escuche a través de los cascos que se conecten a la salida de la tarjeta de sonido USB. Con esta opción, se puede preparar las canciones sin que suenen por los altavoces de la discomovil. Hay que tener en cuenta que las canción debe reproducirse con este programa. Todo lo que no se haga así, puede dar fallos en el sonido.

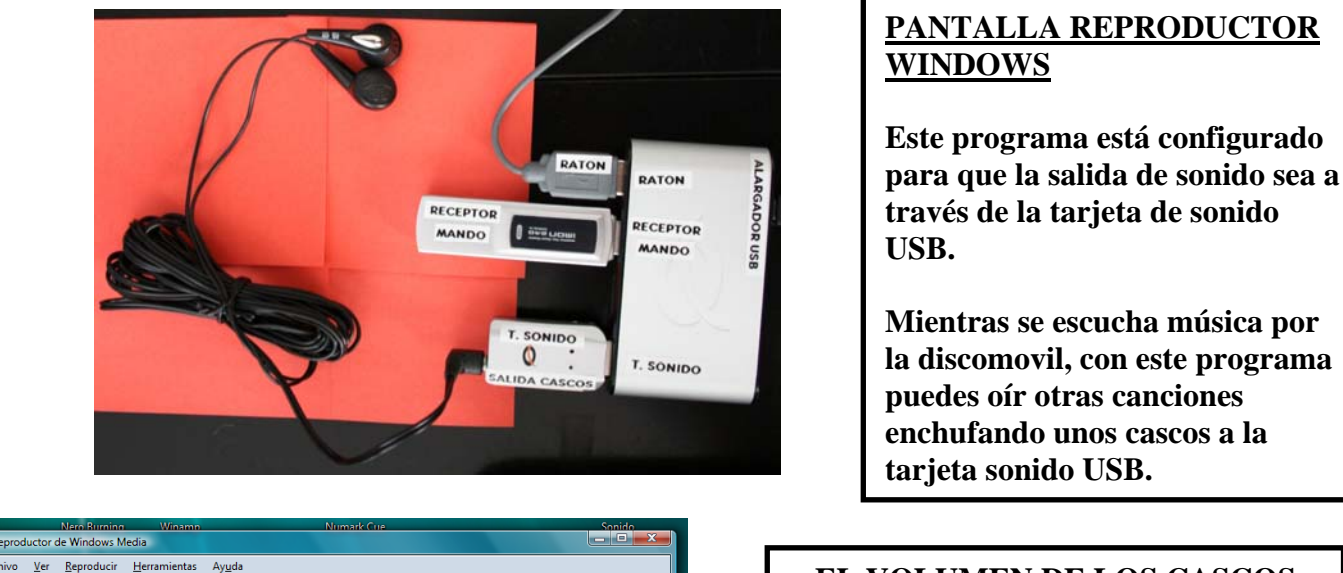

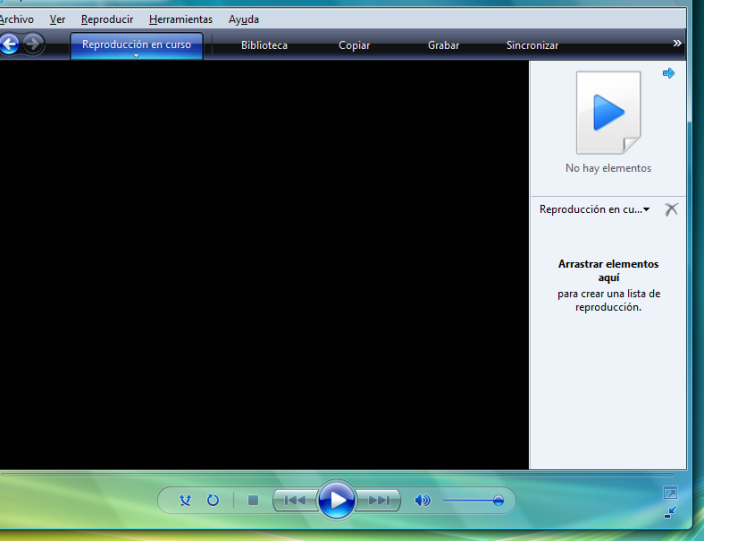

#### EL VOLUMEN DE LOS CASCOS SE MANEJA DESDE AQUI

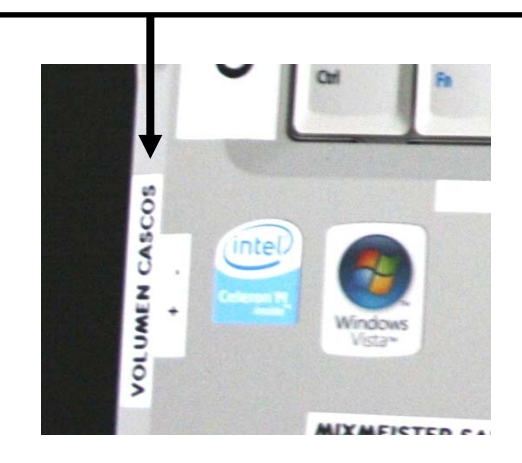

## <u>Preparar Playlist y guardarlas en el Mixmeister</u>

Se pueden preparar playlist de forma anticipada y grabar con la opción Save playlist ó Save playlist as...

Con esta opción podemos dejar preparada toda la música antes y en el momento de poner música seleccionas open playlist y buscas el lugar del disco F donde guardaste el archivo.

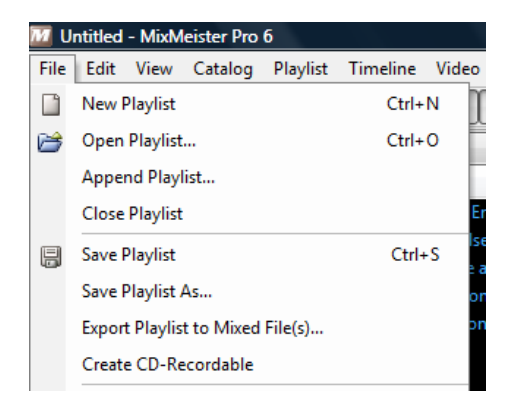

## <u>Como reiniciar/apagar el ordenador de forma correcta</u>

Parece fácil pero conviene explicarlo para no dejar el ordenador en estado de ahorro de energía pensando que está apagado ( nuevo sistema operativo Windows Vista )

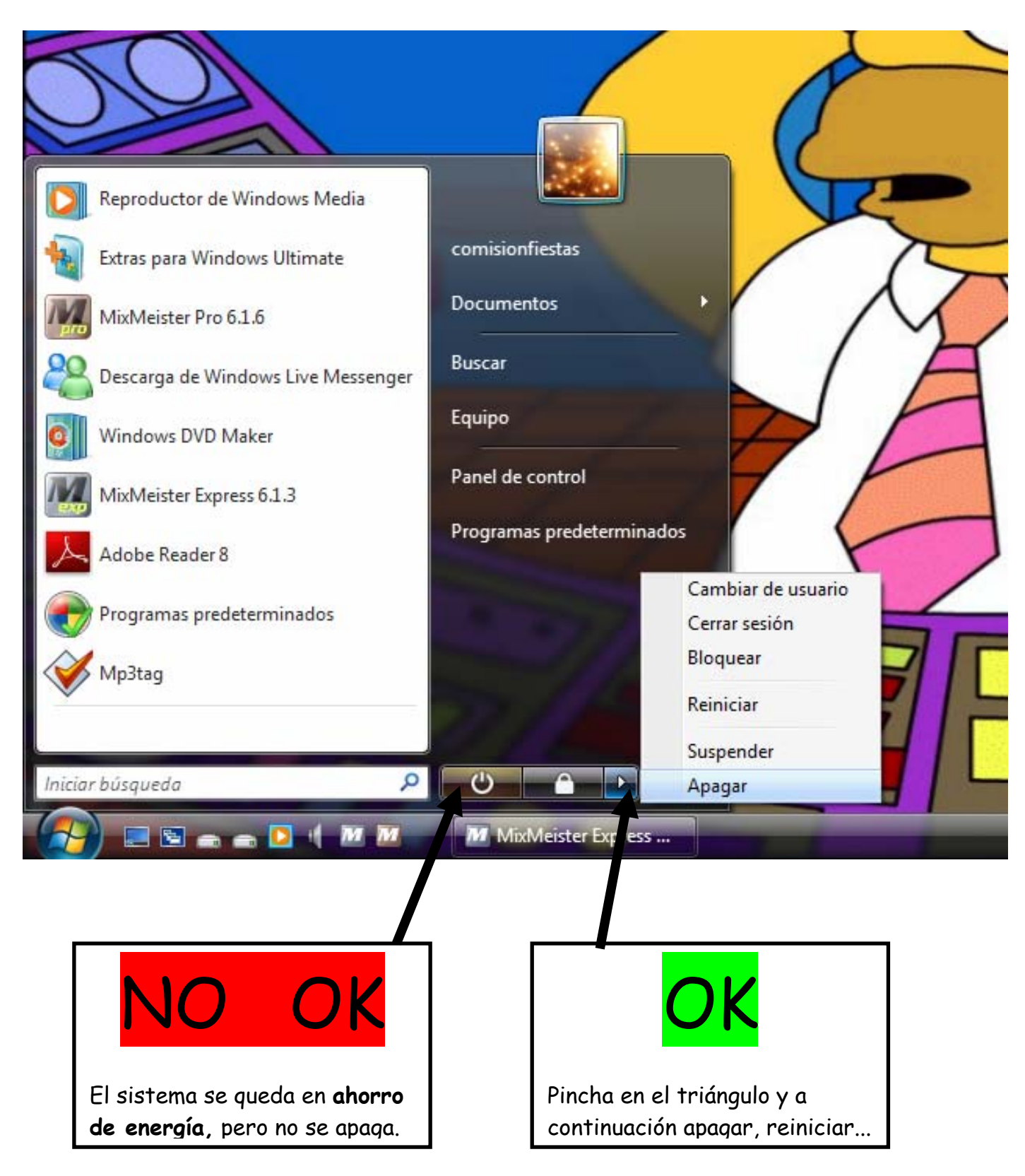